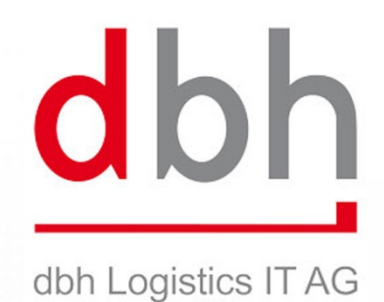

# **Benutzerhandbuch BIT**

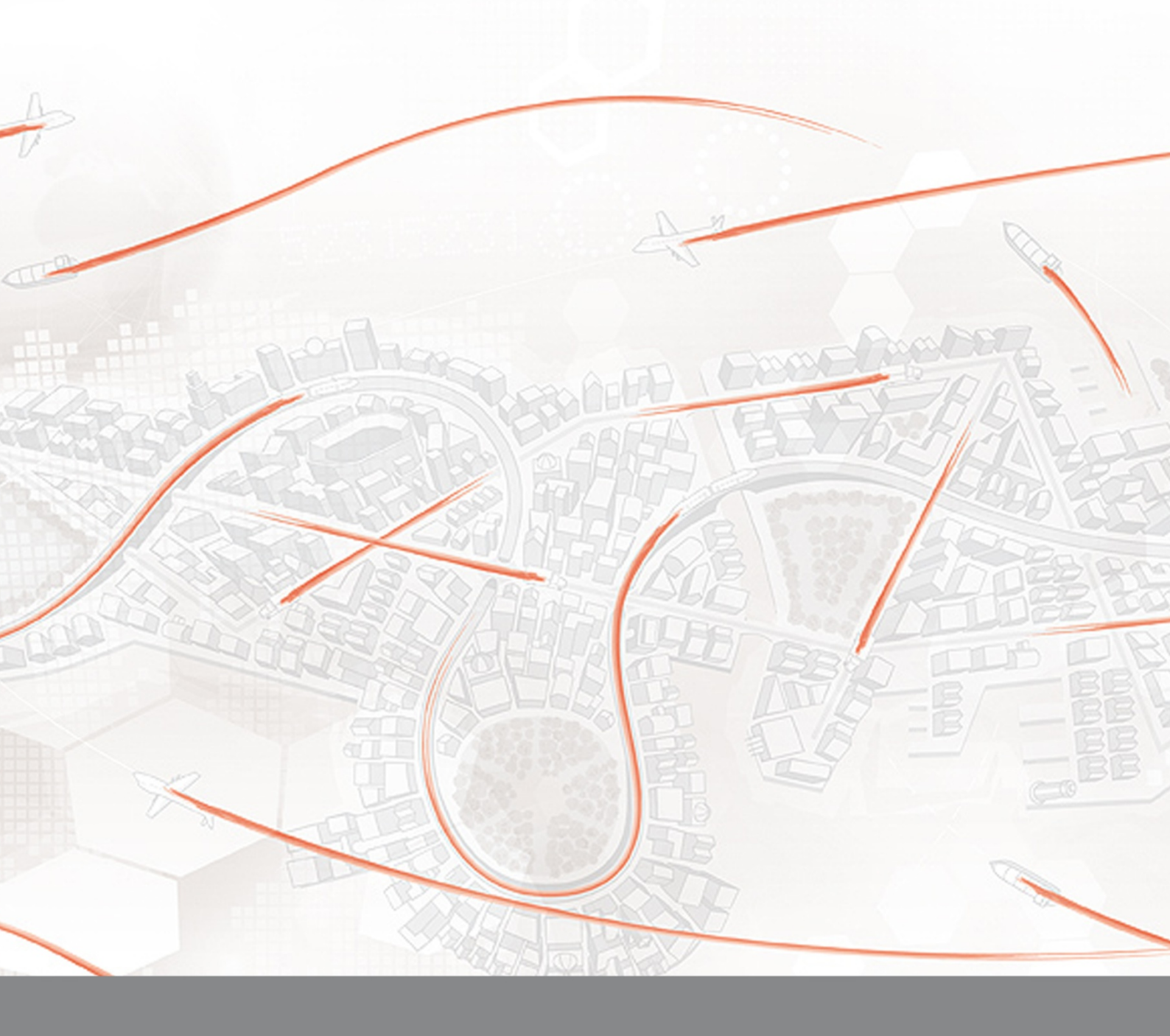

**Business Information & Tracking** 

# Inhalt

| 1.   | Welche Module gibt es?4                                            |
|------|--------------------------------------------------------------------|
| 2.   | Erste Schritte5                                                    |
| 2.1. | Log-in                                                             |
| 2.2. | Passwort ändern                                                    |
| 2.3. | Logout6                                                            |
| 2.4. | Technische Systemvoraussetzungen                                   |
| 3.   | Das Menü7                                                          |
| 3.1. | Menüleiste7                                                        |
| 3.2. | Die Schnellzugriffleiste7                                          |
| 3.3. | Der Sm@rtFinder                                                    |
| 4.   | Funktionen in Listen                                               |
| 4.1. | Funktionsleiste                                                    |
| 4.2. | Menü "Aktionen" 8                                                  |
| 4.3. | Suchen und Aktualisieren                                           |
| 4.4. | Sortierung in Listen9                                              |
| 4.5. | Datenexport und Drucken von Listen9                                |
| 4.6. | Tabelleneinstellungen speichern (Suchparameter, Tabellenlayout) 10 |
| 4.7. | Kontextmenü in Listen                                              |
| 4.8. | Dateneingabe und Validierung von Eingaben 11                       |
| 5.   | Modul Status 13                                                    |
| 5.1. | Abfrage Status -Info13                                             |
| 5.2. | Ergebnisanzeige Status-Info                                        |
| 5.3. | Ergebnis drucken                                                   |
| 5.4. | Welche Container werden in BIT- Status-Info angezeigt? 17          |
| 6.   | Modul Transport 18                                                 |
| 6.1. | Vereinfachte Truckabfertigung durch PreAnnouncement am CTW 18      |
| 6.2. | Vorteile des PreAnnouncements (PA)18                               |
| 6.3. | Was ist ein PreAnnouncement (PA)?19                                |
| 6.4. | Funktionen eines PreAnnouncements (PA)                             |
| 6.5. | PreAnnouncement: Log-in und Grundlagen22                           |
| 6.6. | PreAnnouncement: Übersicht                                         |

| 6.7.  | PreAnnouncement anlegen                          | 24 |
|-------|--------------------------------------------------|----|
| 6.8.  | PreAnnouncement Speichern                        | 25 |
| 6.9.  | PreAnnouncement Prüfen                           | 25 |
| 6.10. | Status eines PreAnnouncements einsehen           | 26 |
| 6.11. | PA-Code erzeugen (Prüfen&Senden)                 | 27 |
| 6.12. | PreAnnouncement ausdrucken oder als PDF ausgeben | 28 |

# 1. Welche Module gibt es?

Über BIT erhalten Sie containerbezogene Status-Informationen zum Vorlauf und Nachlauf der Seetransporte über Bremerhaven und Wilhelmshaven. Für Importtransporte erhalten Sie zusätzlich ATB-Informationen. BIT ist modular aufgebaut, Sie wählen das zu Ihrem Informationsbedarf passende Modul.

- BIT Status\*
  - Status-Info (aktueller Status)
  - Status-Abo (Abonnement
  - (Containerstatus mit Benachrichtigungen)
- BIT Zoll\*
- SumA Zollinformationen Seezollhafen
- ZvG Gestellungsmitteilung (Freihafen)
- BIT Transport\*
  - Prüfung Transportbereitschaft (Auskunft)
  - Avisierung am CTW

\* Registrierung erforderlich

Zusätzlich gibt es die Möglichkeit, die kosten- und anmeldefreie Minimalauskunft **BIT-Info** zu nutzen.

www.dbh.de/bitinfo

# 2. Erste Schritte

# 2.1. Log-in

Besuchen Sie mit einem Internet-Browser die Seite http://www.dbh.de/bit

Dort melden Sie sich mit den Zugangsdaten an, die Sie von der dbh Logistics IT AG erhalten haben. Bei der ersten Anmeldung werden Sie gebeten, Ihr Passwort zu ändern.

Bitte denken Sie daran, dass Sie in einer Web-Anwendung arbeiten, auf die weltweit zugegriffen werden kann. Die dbh empfiehlt dringend, ein sicheres Passwort zu verwenden.

Ihr neues Passwort muss folgenden Vorgaben entsprechen: Mindestens 6 Zeichen, davon:

- mindestens ein Kleinbuchstabe
- mindestens ein Großbuchstabe
- mindestens eine Zahl

Die Änderung des Passwortes kann aus Sicherheitsgründen in gewissen Abständen vom System angefordert werden. Damit niemand Ihr Passwort durch gezieltes Ausprobieren herausfinden kann, ist die Software mit einem Feature ausgerüstet, das nach mehreren erfolglosen Anmeldeversuchen mit falschem Passwort das Einloggen für eine definierte Zeitspanne verhindert. Zusätzlich wird der Log-inversuch protokolliert.

#### Passwort vergessen?

In diesem Fall wenden Sie sich bitte an den Support der dbh Logistics IT AG.

Kontaktdaten: Mail: <u>support@dbh.de</u> Tel. : 0421 30902-22

Hier bekommen Sie ein neues Passwort. Sie werden beim nächsten Log-in dazu aufgefordert, das Passwort zu ändern.

#### Systemabmeldung: Aktuelle Sitzung beenden

Um sich vom System abzumelden, klicken Sie auf "System" und dort auf "Abmelden".

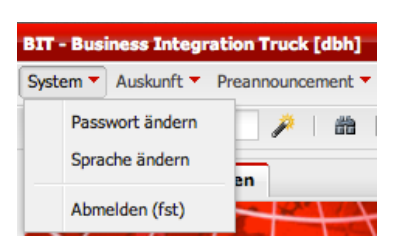

Nach der Anmeldung sehen Sie in der Menüleiste neben "*System*" und "*Hilfe*" die Module, für die Sie sich registriert haben

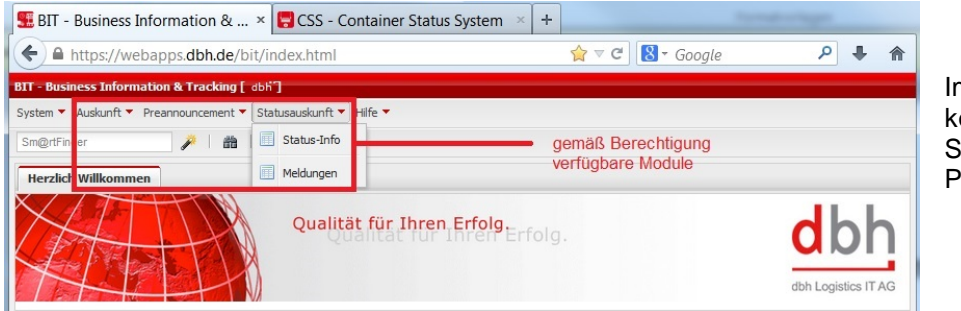

Im Menü "*System*" können Sie u.a. die Sprache oder das Passwort ändern.

| Anmeldung |    |  |  |  |  |
|-----------|----|--|--|--|--|
|           |    |  |  |  |  |
| Mandant   |    |  |  |  |  |
| Benutzer  |    |  |  |  |  |
| Passwort  |    |  |  |  |  |
|           | ок |  |  |  |  |
|           |    |  |  |  |  |

### 2.2. Passwort ändern

Wenn Sie Ihr Passwort ändern möchten, klicken Sie im Menü **System** auf **Passwort ändern**.

Geben Sie zur Sicherheit Ihr **altes Passwort** ein. Geben Sie nun Ihr **Neues Passwort** zwei Mal ein. Mit Klick auf **OK** ist Ihr Passwort geändert.

Melden Sie sich ab sofort mit Ihrem neuen Passwort bei BIT PA an.

| Altes Passwort |  |
|----------------|--|
| Neues Passwort |  |
| Bestätigung    |  |
|                |  |

# 2.3. Logout

Systemabmeldung: Aktuelle Sitzung beenden Um sich vom System abzumelden, klicken Sie auf "System" und dort auf "Beenden". Dies Vorgehen ist auch notwendig, wenn Sie sich als anderer Benutzer anmelden wollen.

### 2.4. Technische Systemvoraussetzungen

BIT PA ist mit den folgenden Web-Browsern unter Windows getestet worden und für die Nutzung mit diesen Browsern durch die dbh zertifiziert, um allen Benutzern größtmögliche Kompatibilität und Zuverlässigkeit zu bieten:

- Mozilla Firefox ab Version 3
- Internet Explorer ab Version 6
- Google Chrome ab Version 7

Die Verwendung anderer Browser auf anderen Betriebssystemen ist möglich; allerdings könnte es leichte Beeinträchtigungen des Layouts geben. Aus diesem Grunde empfehlen wir die Verwendung der oben genannten Software.

#### Geschwindigkeit der Anwendung:

Unsere Testergebnisse zeigen, dass die individuelle Rechner-Konfiguration auf Anwenderseite die Geschwindigkeit der Software erheblich beeinflusst. Unserer Erfahrung nach ist Google Chrome der schnellste Browser; gefolgt von Internet Explorer und Mozilla Firefox. (Stand: November 2012)

# 3. Das Menü

# 3.1. Menüleiste

Die Menüleiste enthält die Navigationselemente zur grundlegenden Bedienung von BIT PA.

System 
Auskunft 
Preannouncement 
Hilfe

Von hier aus sind alle Funktionen der Software aufrufbar. Die Menüleiste bleibt immer im Fenster stehen.

# 3.2. Die Schnellzugriffleiste

gehört zur Menüleiste. Neben dem **Smartfinder** enthält die Schnellzugriffsleiste direkten Zugang zu den Hauptfunktionen von BIT PA.

Sm@rtFinder 🎤 | 🏙 | 🐚

Klicken Sie einfach auf eines der Symbole, um die entsprechende Anwendung zu öffnen.

### 3.3. Der Sm@rtFinder

Der Sm@rtFinder ist eine intelligente Suchfunktion.

Während die Suche in jedem Bereich nur bereichsintern gilt (so ist z.B. in der Liste der Container nur die Suche nach Containern möglich und sinnvoll), kann der Sm@rtFinder bereichsübergreifend suchen. Das bedeutet, dass es jederzeit und unabhängig vom aktuell geöffneten oder angezeigten Inhalt möglich ist, nach Containernummer, Reederbuchungsnummer, Freistellnummer und weiteren Daten zu suchen, indem der gewünschte Suchbegriff direkt in das Sm@rtfinder-Feld eingegeben wird. Drücken Sie dann auf **ENTER** oder klicken Sie den Sm@rtfinder-Button an.

Bei mehreren gefundenen Ergebnissen wird eine nach Thema sortierte Trefferliste angezeigt. Wird nur ein einziges Ergebnis gefunden, bringt der Sm@rtFinder Sie direkt zum gesuchten Datensatz und öffnet die betreffende Funktion automatisch für Sie.

# 4. Funktionen in Listen

Listen werden üblicherweise leer geöffnet, damit der Anwender zunächst definieren kann, welche Datensätze er angezeigt bekommen möchte. Wenn Sie direkt den Inhalt einer Liste angezeigt bekommen möchten, klicken Sie auf den Button

Aktualisieren 🍣

| Container [100] ×              |               |               |            |  |  |  |
|--------------------------------|---------------|---------------|------------|--|--|--|
| 🤹 🔍   🚔 💾   🌽 🔻   🥜 Aktionen 🔻 |               |               |            |  |  |  |
| Containernr.                   | Warenrichtung | Beladezustand | Reedercode |  |  |  |
| XYZA1234567                    | Abholen       | voll          | AAA        |  |  |  |
| DBHI9029900                    | Abholen       | voll          | MAEU       |  |  |  |
| DBHI9026100                    | Anliefern     | voll          | MAE        |  |  |  |
| DBHI9027300                    | Anliefern     | voll          | MAE        |  |  |  |
| DBHI9027700                    | Anliefern     | voll          | MAE        |  |  |  |
| DBHI9027100                    | Anliefern     | voll          | MAE        |  |  |  |
| DBHI9027900                    | Anliefern     | voll          | MAE        |  |  |  |
| DBHI9027300                    | Anliefern     | voll          | MAE        |  |  |  |
| DBHI9065000                    | Anliefern     | voll          | UFE        |  |  |  |

### 4.1. Funktionsleiste

In Listen wird eine weitere Bearbeitungsleiste angezeigt, diese heißt **Funktionsleiste**. Sie enthält Elemente, mit denen der Listeninhalt sortiert, ausgegeben und verändert werden kann.

| Preannounce | ement [100] × |   |   |  |            |
|-------------|---------------|---|---|--|------------|
| 🤹 🔍 🗸   🖨   | 🗎   🌽 🗸       | 0 | × |  | Aktionen 🔻 |

# 4.2. Menü "Aktionen"

Das Aktionen-Menü befindet sich in der Funktionsleiste und enthält neben den Funktionen, die auch in der Funktionsleiste vorhanden sind, alle Funktionen, die sich direkt auf einen Datensatz anwenden lassen.

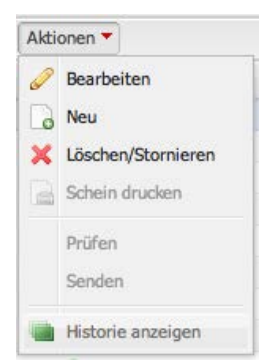

# 4.3. Suchen und Aktualisieren

Der Button **Suche** ermöglicht die Definition von Suchparametern zur Auffindung von Datensätzen in Listen.

Klicken Sie auf den Suchbutton, um eine Suche nach jeder Information und jedem Parameter zu starten, der in der Liste angezeigt wird.

Ein Klick auf **Aktualisieren** startet die Suche und zeigt die Ergebnisse im Listenbereich an.

| Suche nach Container |                            | ×           |
|----------------------|----------------------------|-------------|
| Containernr.         |                            | 6           |
| Warenrichtung        |                            | <u>.</u>    |
| Beladezustand        |                            | 61          |
| Reedercode           |                            | 61          |
| Reederbuchungsnummer |                            | 61          |
| Freisstellnr.        |                            | 61          |
| Shipper's owned      | ignorieren 💌               | <u>_</u>    |
| Gefahrgut            | ignorieren 👻               | 61          |
| Buchbar              |                            | 61          |
| letzte Prüfung       | -                          |             |
|                      |                            |             |
|                      |                            |             |
| Max. Treffer 100     | Aktualisieren Zurücksetzer | n Schließen |

Die Zahl der Suchergebnisse wird in Klammern in dem Tab-Reiter angezeigt, in dem die Suche durchgeführt wurde.

| Container [30] ×               |               |                           |            |  |  |  |  |
|--------------------------------|---------------|---------------------------|------------|--|--|--|--|
| 🤹 🔍   🚔 💾   🎤 🗸   🥜 Aktionen 🔻 |               |                           |            |  |  |  |  |
| Containernr.<br>JHET*          | Warenrichtung | Beladezustand             | Reedercode |  |  |  |  |
| JHET0000103                    | Anliefern     | leer zum Export anliefern | MAE        |  |  |  |  |
| JHET0000102                    | Anliefern     | voll                      | MAE        |  |  |  |  |
| JHET0000101                    | Anliefern     | voll                      | MAE        |  |  |  |  |

Es gibt außerdem noch vorgefertigte Parameter, z.B. "Aktuelle PreAnnouncements" oder "Nicht buchbare PreAnnouncements". Klicken Sie hierzu auf den roten Pfeil neben der Lupe und wählen Sie eine vorgefertigte Abfrage aus.

| Preannouncement [0] × |                                        |  |  |  |  |  |
|-----------------------|----------------------------------------|--|--|--|--|--|
| <b>~</b>              | 🔽   🖨 🗎   🎢 🛛 🖉 🗋 🗶 📄                  |  |  |  |  |  |
| PA-F                  | Aktuelle Preannouncements (+-2 Wochen) |  |  |  |  |  |
|                       | Nicht buchbare Preannouncements        |  |  |  |  |  |

**Tipp**: Starten Sie Ihre Suche mit wenigen Suchparametern und erhöhen Sie die Anzahl der Suchparameter, wenn die Anzahl der Suchergebnisse zu hoch ist.

### 4.4. Sortierung in Listen

Die Sortierung einer Spalte ist per Linksklick auf die Spaltenüberschrift sortierbar. Ist die Spalte sortiert, erscheint ein rotes Dreieck rechts neben der Spaltenüberschrift, das die Sortierrichtung anzeigt.

Mit einem Rechtsklick auf den Spaltenkopf kann außerdem die Sortier-Richtung (aufsteigend, absteigend) ausgewählt und die Spalte aus- und wieder eingeblendet werden.

Hier kann auch ein Suchparameter für die ausgewählte Spalte definiert werden.

Es ist möglich, eine zweite, so genannte **sekundäre Sortierspalte** zu definieren, so dass z.B. nach erster Spalte "**Beladezustand**" und zweiter Spalte "**Buchbar**" sortiert werden kann.

Die Auswahl der sekundären Sortierspalte erfolgt, nachdem eine primäre Sortierung ausgewählt wurde, per Linksklick auf die Spaltenüberschrift mit gleichzeitig gedrückter **Shift-Taste**.

| Container [100] ×              |                             |  |  |  |  |  |
|--------------------------------|-----------------------------|--|--|--|--|--|
| 🤹 🔍   🖨 📙   🌽 🗸   🥒 Aktionen 🔻 |                             |  |  |  |  |  |
| Containernr                    | Warenrichtung Beladezust    |  |  |  |  |  |
| ABCD1234567                    | 🔍 Suchen                    |  |  |  |  |  |
| BTPA1109121                    | A   Cartieren (aufsteigend) |  |  |  |  |  |
| BTPA1109122                    | Z + Sortieren (aufsteigend) |  |  |  |  |  |
| BTPA1209121                    | Sortieren (absteigend)      |  |  |  |  |  |
| BTPA1209122                    | Spalte ausblenden           |  |  |  |  |  |
| BTPA1209123                    | Spalte einblenden           |  |  |  |  |  |
| BTPA1209124                    | ADRIED VOI                  |  |  |  |  |  |

| Containernr. | Warenrichtung | Beladezus and -           | Reedercode - |
|--------------|---------------|---------------------------|--------------|
| KNLU3395538  | Abholen       | leer zum Abbolen          | CSC          |
| DBHU2345678  | Anliefern     | leer für Depot anliefern  | MAE          |
| DBHI8099400  | Anliefern     | leer für Depot anliefern  | MAE          |
| HUBU1234567  | Anliefern     | leer für Depot anliefern  | MAE          |
| DBTC0040001  | Anliefern     | leer zum Export anliefern | MAE          |
| DBH18099500  | Anliefern     | leer zum Export anliefern | MAE          |
| BTTT1234568  | Anliefern     | leer zum Export anliefern | MSC          |
| DOTOGOGOGO   |               |                           | 00101        |

Ist eine sekundäre Sortierspalte aktiv, so wird diese durch ein blasses rotes Dreieck kenntlich gemacht.

### 4.5. Datenexport und Drucken von Listen

Der Inhalt jeder Liste ist exportierbar: Mit einem Klick auf das Symbol **Drucken** kann der Listeninhalt als PDF angezeigt und ausgedruckt werden. Alternativ erzeugt der Klick auf das

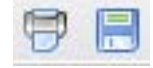

#### Symbol Speichern eine Excel-kompatible CSV-Datei.

Klicken Sie einfach auf einen Datensatz in der Liste und wählen Sie Speichern oder Drucken. Es wird die gesamte Liste ausgegeben.

Sollen nur einige der angezeigten Datensätze exportiert oder ausgedruckt werden, so können diese wie im Windows-Explorer gewohnt per Maus mit gedrückter **Shift** und **STRG**-Taste markiert werden. Es gibt außerdem spezielle Druckfunktionen, die sich auf einen einzelnen Datensatz beziehen. Siehe das folgende Kapitel "**Kontextmenü in Listen**".

| Container [100] × |               |               |  |  |  |
|-------------------|---------------|---------------|--|--|--|
| 🤣 🔍   🖨 🗎         | 🌽 🔻   🥔 Ak    | tionen 🔻      |  |  |  |
| Containernr. 🔺    | Warenrichtung | Beladezustand |  |  |  |
| YV1C0020001       | Anliefern     | voll          |  |  |  |
| YV1C0020001       | Anliefern     | voll          |  |  |  |
| YV1C0020001       | Anliefern     | voll          |  |  |  |
| YV1C0020001       | Anliefern     | voll          |  |  |  |

### 4.6. Tabelleneinstellungen speichern (Suchparameter, Tabellenlayout)

| ĺ | d - |           | ,  |
|---|-----|-----------|----|
| H | H   | Speichern | fe |
|   | Q   | Laden     |    |
|   | ×   | Löschen   |    |

Sie können Ihre selbst eingestellten Sucheinstellungen und Tabellenspalten-Definitionen speichern und wieder abrufen. Es ist sogar möglich, mehrere Einstellungen zu hinterlegen.

Wenn Sie Einstellungen verändert haben, um ihre persönliche Ansicht zu verwenden (z.B. Spalten ausgeblendet haben), klicken Sie auf den roten Pfeil neben dem Schraubenschlüssel, wählen Sie **Speichern** und vergeben Sie einen passenden Namen.

Gespeicherte Einstellungen können mit einem Klick auf **Laden** und Auswahl des gewünschten Layouts wieder aktiviert werden. Klicken Sie direkt auf das Fensterlayout-Symbol  $\checkmark$ , um eine

Übersicht Ihrer gespeicherten Einstellungen zu öffnen.

Die gewünschte Einstellung kann durch Doppelklick oder Klick auf Laden aktiviert werden.

| Suche                      | Default |  |
|----------------------------|---------|--|
|                            |         |  |
| value                      |         |  |
| Testbenutzer               |         |  |
| Testbenutzer Einstellung 2 |         |  |
| Testbenutzer Einstellung 3 |         |  |
|                            |         |  |
|                            |         |  |
|                            |         |  |
|                            |         |  |
|                            |         |  |
|                            |         |  |
|                            |         |  |
|                            |         |  |
|                            |         |  |
|                            |         |  |
|                            |         |  |
|                            |         |  |
|                            |         |  |
|                            |         |  |
|                            |         |  |
|                            |         |  |
|                            |         |  |
|                            |         |  |

### 4.7. Kontextmenü in Listen

Ein Rechtsklick auf einen Datensatz in Listen öffnet ein Kontextmenü, das entsprechend fachlicher Logik und Benutzerberechtigung alle Funktionen anzeigt, deren Benutzung im aktuellen Kontext auf den Datensatz anwendbar ist.

Hier finden Sie alle Funktionen vereint, die im Menü **Aktionen** und in der **Funktionsleiste** vorhanden sind.

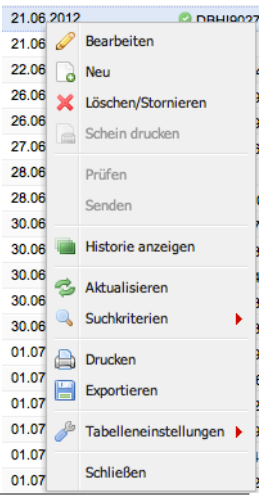

© dbh Logistics IT AG Letzte Aktualisierung: 15.08.2013 Seite 10 von 28

# 4.8. Dateneingabe und Validierung von Eingaben

#### 4.8.1.Feldtypen

**Text-Eingabefeld**: Hier können alphanumerische Eingaben gemacht und gespeichert werden. **Numerisches Eingabefeld**: Diese lassen nur das Abspeichern von Zahlen zu. **Pflichtfelder** haben einen roten Rand und müssen ausgefüllt werden. Spätestens beim Speichern eines Datensatzes gibt es qualifizierte Fehlermeldungen.

Auswahllisten-Feld: Ist ein Wert aus einer größeren Wertemenge auswählbar, so wird das betreffende Feld mit einer Lupe als Auswahlfeld gekennzeichnet. Mit Klick auf diese wird ein Auswahlfenster geöffnet. In diesem Feldtyp können keine neuen Werte gespeichert werden.

| 5        | luche                          |  |  |  |
|----------|--------------------------------|--|--|--|
| Code     | Bezeichnung                    |  |  |  |
| 80310193 | KAISERSLAUTERN HBF GSW         |  |  |  |
| 87753657 | ARLES                          |  |  |  |
| 55044184 | BALATONFUERED                  |  |  |  |
| 80043598 | GOLSSEN(NIEDERLAUSITZ)         |  |  |  |
| 80293415 | HECHINGEN                      |  |  |  |
| 54550062 | PORICI NAD SAZAVOU             |  |  |  |
| 81029611 | SIMMERING OSTBAHN              |  |  |  |
| 71550079 | RONDA                          |  |  |  |
| 54335745 | HRADEC NAD MORAVICI            |  |  |  |
| 81014332 | HLM-KEMATEN                    |  |  |  |
| 79436006 | ORMOZ                          |  |  |  |
| 54357251 | PROSTEJOV MISTNI N.            |  |  |  |
| 87586735 | NERAC                          |  |  |  |
| 51016170 | OSTROWING KOLO CHODZI          |  |  |  |
| 71801134 | CAPARROSO                      |  |  |  |
| 55112301 | VAMOSGYOERK                    |  |  |  |
| 81014340 | ROSENAU                        |  |  |  |
| 80218051 | WILDESHAUSEN                   |  |  |  |
| 80310185 | NUERNBERG BW 2 SCHADWAGEN LEER |  |  |  |
| 71550087 | ARRIATE APT                    |  |  |  |
| *******  | 1410 PROFESSION                |  |  |  |

Innerhalb eines Auswahlfensters ist die Suche nach Werten oder Teilstrings mit dem Platzhalter '\*' (Stern) möglich, so dass die Anzahl der angezeigten Datensätze reduziert werden kann. Geben Sie hierzu den gewünschten Begriff in das Feld "Suche" ein und klicken Sie auf "Aktualisieren".

Ein Datensatz kann nun durch Doppelklick oder Auswahl und Klick auf **OK** zurück in die Ursprungsmaske übernommen werden. Die Spalten des Auswahlfensters sind alphanumerisch sortierbar. Klicken Sie hierzu auf die Spaltenüberschrift. Die gewählte Spalte wird nun fett dargestellt und auf- bzw. absteigend sortiert.

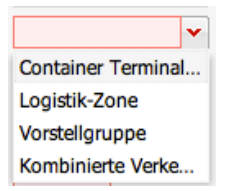

**Dropdown-Feld**: Felder mit Dropdown-Funktion können wie Texteingabefelder mit der Tastatur gefüllt werden. Alternativ ist die Auswahl von Werten aus einer vordefinierten Liste per Maus möglich, indem das Dropdown-Symbol angeklickt wird. In diesem Feldtyp können keine neuen Werte gespeichert werden.

**Kalender-Datum-Steuerelement**: Felder mit einem Steuerelement können wie Texteingabefelder mit der Tastatur gefüllt werden. Alternativ ist die Auswahl z.B. eines Datums per Mausbedienung des Datum-Steuerelements möglich. In Steuer-elementen ist die Schnellauswahl des aktuellen Wertes per Enter oder Leertaste möglich.

| Februar 2013 |    |    |       |    |    |    |  |
|--------------|----|----|-------|----|----|----|--|
| М            | D  | М  | D     | F  | S  | S  |  |
| 28           | 29 | 30 | 31    | 1  | 2  | 3  |  |
| 4            | 5  | 6  | 7     | 8  | 9  | 10 |  |
| 11           | 12 | 13 | 14    | 15 | 16 | 17 |  |
| 18           | 19 | 20 | 21    | 22 | 23 | 24 |  |
| 25           | 26 | 27 | 28    | 1  | 2  | 3  |  |
| 4            | 5  | 6  | 7     | 8  | 9  | 10 |  |
|              |    |    | leute | •  |    |    |  |

### 4.8.2. Eingabehilfen

| <b>Eingabe</b> (in Datumsfelder)<br>und <b>ENTER</b> oder TAB | Ergebnis                                |
|---------------------------------------------------------------|-----------------------------------------|
| *                                                             | Fügt das heutige Datum ein              |
| +3                                                            | Fügt das heutige Datum plus 3 Tage ein  |
| -2                                                            | Fügt das heutige Datum minus 2 Tage ein |

#### 4.8.3. Validierung von Eingaben, Fehlerkorrektur

Die Prüfung der eingegebenen Daten erfolgt immer erst beim Speichern. Je nach Funktion sind dies die Felder **OK** (Schließt den Datensatz nach dem Speichern) oder **Übernehmen** (lässt den Datensatz nach dem Speichern geöffnet).

Werden in ein Feld fehlerhafte Werte eingegeben, so wird beim Speichern die Fehlermeldung angezeigt: *Eingabefehler. Speichern der Daten nicht möglich. Bitte korrigieren Sie die fehlerhaften Eingabefelder* 

Zusätzlich markiert CDS die beanstandeten Felder mit rot eingefärbtem Rand. Dies kann bedeuten: "Pflichtfeld, bitte ausfüllen" oder "eingetragener Wert ist fehlerhaft. Bitte korrigieren"

| Eingabe | fehler                                                                               | X         |
|---------|--------------------------------------------------------------------------------------|-----------|
| 8       | Ausführen der Aktion nicht möglich.<br>Bitte korrigieren Sie die fehlerhaften Eingat | oefelder. |
|         | Gleisansebliossor                                                                    |           |
|         | Zugart Co                                                                            | ntainer   |

# 5. Modul Status

Das Modul Statusauskunft hat zwei Submodule Status-Info und Status-Abo.

In **Status-Info** werden nur Informationen zum aktuellen, aktiven Transportvorgang anzeigt. Es werden keine früheren Transportvorgänge zu dem Container angezeigt. Status-Info gibt den aktuellen Zustand an und sendet aktiv keine Statusveränderungen an den Anfrager.

In Status-Abo wird der Anfrager aktiv von BIT über jede Statusänderung des Containers informiert.

# 5.1. Abfrage Status -Info

Klicken Sie nun auf den Menüpunkt Statusauskunft und wählen Sie Status-Info aus.

| + https://webapps.dbh.de/b               | it/BitWebApp.html        | ☆▼                    | C 🛿 🛪 Google | ٩ | ÷ | ⋒ |
|------------------------------------------|--------------------------|-----------------------|--------------|---|---|---|
| BIT - Business Information & Tracking [I | exau]                    |                       |              |   |   |   |
| System  Auskunft  Pre anouncement        | Statusauskunft 🔻 Hilfe 🔻 |                       |              |   |   |   |
| Sm@rtFinder                              | Status-Info              |                       |              |   |   |   |
| Status-Info ×                            | Meldungen                |                       |              |   |   |   |
| Containernummer                          | Shipper's owned          |                       |              |   |   | * |
|                                          |                          |                       |              |   |   | Π |
| Container                                |                          | Status                |              |   |   |   |
| Containernummer                          |                          | letzte Statusänderung |              |   |   |   |
| ISO-Code                                 |                          | BHT-Status            |              |   |   |   |
| Art                                      |                          | SumA-Status           |              |   |   |   |
| Bruttogewicht (kg)                       |                          | Hafenstatus           |              |   |   |   |
| Gefahrgut                                |                          | Terminalcode          |              |   |   | ÷ |
|                                          |                          |                       |              |   |   |   |

#### Es öffnet sich eine Abfragemaske als "Reiter".

| Attps://webapps.dt     Auskiness Information & Tra<br>ystem      Auskunft      Preannounc     m@rtFinder     Status-Info <cmau506142< th=""><th>h.de/bit/index.html<br/>icking [nordf]<br/>ement ▼ Statusauskunft ▼ Hilfe ▼<br/>  #1   @1<br/>55.8</th><th><b>☆</b>⊽(</th><th>C Soogle P</th><th><ul> <li>gesuch</li> <li>ein.</li> </ul></th><th>nte Containernummer</th></cmau506142<> | h.de/bit/index.html<br>icking [nordf]<br>ement ▼ Statusauskunft ▼ Hilfe ▼<br>  #1   @1<br>55.8 | <b>☆</b> ⊽(                 | C Soogle P                 | <ul> <li>gesuch</li> <li>ein.</li> </ul> | nte Containernummer    |
|----------------------------------------------------------------------------------------------------|------------------------------------------------------------------------------------------------|-----------------------------|----------------------------|------------------------------------------|------------------------|
| IT - Business Information & Tr<br>ystem  Auskunft  Preannound<br>Sm@rtFinder Status-Info <cmau506142< th=""><th>icking [nordf]<br/>ement ▼ Statusauskunft ▼ Hilfe ▼<br/>  ##   ■<br/>S ▼ ×</th><th></th><th></th><th>ein.</th><th></th></cmau506142<>                                                                                                    | icking [nordf]<br>ement ▼ Statusauskunft ▼ Hilfe ▼<br>  ##   ■<br>S ▼ ×                        |                             |                            | ein.                                     |                        |
| ystem  Vauskunft Verannound Sm@rtFinder  Status-Info <cmau506142< th=""><th>ement ▼ Statusauskunft ▼ Hilfe ▼</th><th></th><th></th><th></th><th></th></cmau506142<>                                                                                                    | ement ▼ Statusauskunft ▼ Hilfe ▼                                                               |                             |                            |                                          |                        |
| Sm@rtFinder                                                                                                    |                                                                                                |                             |                            |                                          |                        |
| Status-Info <cmau506142< th=""><th>5. ×</th><th></th><th></th><th>2.</th><th>Bei Klick auf den</th></cmau506142<>                                                                                                    | 5. ×                                                                                           |                             |                            | 2.                                       | Bei Klick auf den      |
|                                                                                                    |                                                                                                |                             |                            | Button                                   | "Anzeigen" oder Tast   |
| Containernummer                                                                                                    | Shipper's owned                                                                                |                             | 1.Containernummer eingeben | "Enter"                                  | ;<br>•••               |
| Container                                                                                                    |                                                                                                | Status                      |                            | 3.                                       | werden die             |
| Containernummer CMA                                                                                                    | U5061425                                                                                       | letzte Statusänderung       | 26.06.2013 19:02:15        | Ergebr                                   | nisse im Feld          |
| ISO-Code                                                                                                    |                                                                                                | BHT-Status                  | AUA                        | Statusi                                  | informationen          |
| Art DC                                                                                                    |                                                                                                | SumA-Status                 |                            | andeze                                   | eigt sofern der        |
| Bruttogewicht (kg) 743                                                                                                    | 0                                                                                              | Hafenstatus                 | neu                        | Contai                                   | ner in der Datenbank   |
| Gefahrgut                                                                                                    |                                                                                                | Terminalcode                | C2                         | (CSS)                                    | aefunden wurde         |
| Reeder CGM                                                                                                    |                                                                                                | Gate In                     |                            | (000)                                    | geranden warde.        |
| Warenrichtung Expo                                                                                                    | ort                                                                                            | Gate Out                    |                            | 4.                                       | Wird der Containe      |
| Anlieferung                                                                                                    |                                                                                                | Auslieferung                |                            | nicht g                                  | efunden, erscheint eir |
| Verkehrszweig LKW                                                                                                    |                                                                                                | 2. entwede<br>Verkehrszweig | See                        | Fehler                                   | hinweis.               |
| Verkehrsmittel                                                                                                    |                                                                                                | Verkehrsmittel              | APL GARNET                 |                                          |                        |
| Plandatum                                                                                                    |                                                                                                | Plandatum                   |                            |                                          |                        |
| Statusinformationen                                                                                                    |                                                                                                |                             |                            |                                          |                        |
| Zeitstempel Er                                                                                                    | eignis                                                                                         | 3. Be                       | i Bedarf pdf               |                                          |                        |
| 26.06.2013 19:01:02 Bi                                                                                                    | IT-Auftrag verarbeitet.                                                                        | erzeu<br>"Druc              | gen durch Button           | -                                        |                        |
| •                                                                                                    | III                                                                                            |                             | •                          |                                          |                        |

© dbh Logistics IT AG Letzte Aktualisierung: 15.08.2013

| https://weba                                                                       | ops. <b>dbh.de</b> /bit/index.html    | ☆ ▽ (                 | C Google            | ₽ ₽ |
|------------------------------------------------------------------------------------|---------------------------------------|-----------------------|---------------------|-----|
| r - Business Informatio                                                            | on & Tracking [nordf]                 |                       |                     |     |
| stem ▼ Auskunft ▼ Pre                                                              | announcement 🔻 Statusauskunft 🔻 Hilfe | 2 🔻                   |                     |     |
| m@rtFinder                                                                         |                                       |                       |                     |     |
| Status-Info <cmau< td=""><td>5061425&gt; *</td><td></td><td></td><td></td></cmau<> | 5061425> *                            |                       |                     |     |
| Containernummer                                                                    | Shipper's ov                          | vned                  |                     |     |
| Container                                                                          |                                       | Status                |                     |     |
| Containernummer                                                                    | CMAU5061425                           | letzte Statusänderung | 26.06.2013 19:02:15 |     |
| ISO-Code                                                                           |                                       | BHT-Status            | AUA                 |     |
| Art                                                                                | DC                                    | SumA-Status           |                     |     |
| Bruttogewicht (kg)                                                                 | 7430                                  | Hafenstatus           | neu                 |     |
| Gefahrgut                                                                          | aktueller Status                      | Terminalcode          | C2                  |     |
| Reeder                                                                             | CGM                                   | Gate In               |                     |     |
| Warenrichtung                                                                      | Export                                | Gate Out              |                     |     |
| Anlieferung                                                                        |                                       | Auslieferung          |                     |     |
| Verkehrszweig                                                                      | LKW                                   | Verkehrszweig         | See                 |     |
| Verkehrsmittel                                                                     |                                       | Verkehrsmittel        | APL GARNET          |     |
| Plandatum                                                                          |                                       | Plandatum             |                     |     |
| Statusinformationen                                                                |                                       |                       |                     |     |
| Zeitstempel                                                                        | Ereignis                              | Statushistoria        |                     |     |
| 26.06.2013 19:01:02                                                                | BHT-Auftrag verarbeitet.              | Statushistone         |                     |     |
|                                                                                    |                                       |                       |                     |     |

# 5.2. Ergebnisanzeige Status-Info

Abb: Beispiel Export-Container

| n@rtFinder          | 🌽 🗐 🍙                                     |                       |                     |   |
|---------------------|-------------------------------------------|-----------------------|---------------------|---|
| 🗟 Zoll-Abo [13] 👋 🔚 | Status-Info <mnbu0006506> ×</mnbu0006506> |                       |                     |   |
| Containernummer     | Shipper's owned                           |                       | Sanzeigen           |   |
|                     |                                           | aktueller S           | Status              | _ |
| Container           |                                           | Status                |                     |   |
| Containernummer     | MNBU0006506                               | letzte Statusänderung | 23.07.2013 11:54:00 |   |
| ISO-Code            | 45R8 REFER/HEATER S                       | BHT-Status            |                     |   |
| A.+                 | ISING REELENTERYS                         | CumA Status           |                     |   |
| Art                 |                                           | SumA-Status           |                     |   |
| Bruttogewicht (kg)  | 29257                                     | Hafenstatus           | Im Terminal         |   |
| Gefahrgut           |                                           | Terminalcode          | NT                  |   |
| Reeder              | MAE                                       | Gate In               | 23 07 2013 11:50:00 |   |
| Maraprichtung       | PINE                                      | Cata Out              | 23.07.2013 11.30.00 |   |
| warenneneung        |                                           | Gate Out              |                     |   |
| Anlieferung         |                                           | Auslieferung          |                     |   |
| Verkehrszweig       | See                                       | Verkehrszweig         |                     |   |
| Verkehrsmittel      |                                           | Verkehrsmittel        |                     |   |
|                     | ANNA SIKKKA                               |                       |                     |   |
| Plandatum           |                                           | Plandatum             |                     |   |
|                     | Statushistorie                            |                       |                     |   |
| tatusinformationen  |                                           |                       |                     |   |
| Zeitstempel         | Ereignis                                  |                       |                     |   |
| 23.07.2013 11:50:00 | Container importseitig gelöscht.          |                       |                     |   |
| 23.07.2013 11:54:00 | Stellplatz durch Terminal gemeldet.       |                       |                     |   |
|                     |                                           |                       |                     |   |

Abb.: Beispiel Import-Container

#### Weitere Container können abgefragt werden, indem

- ein neuer Reiter durch erneuten Klick auf Status-Info geöffnet wird (das Ergebnis der alten Abfrage bleibt im aktuellen Reiter bestehen).
- eine weitere Containernummer in das Abfragefeld eingegeben wird (das Ergebnis der alten Abfrage wird im aktuellen Reiter überschrieben)

# 5.3. Ergebnis drucken

<sup>i</sup>Der Button "*Drucken"* erzeugt ein pdf, das Sie drucken und speichern können.

| DMOUD2220           |                          |                        | 10.08.2015          |
|---------------------|--------------------------|------------------------|---------------------|
| DIMOUZSSZU          | )95                      |                        |                     |
| Containerdaten      |                          |                        |                     |
| Beladezustand:      | voll                     | letzte Statusänderung: | 10.06.2013 12:16:00 |
| ISO-Code:           | 22G1 / GENERAL-PURPOSE   | BHT-Status:            | AUA                 |
| Art:                | GP                       | SumA-Status:           |                     |
| Bruttogewicht (kg): | 3182                     | Hafenstatus:           | im Terminal         |
| Gefahrgut:          |                          | Terminalcode:          | CT2                 |
| Reeder:             | НММ                      | Gate In:               | 10.06.2013 12:16:00 |
| Warenrichtung:      | Export                   | Gate Out:              |                     |
| Anlieferung         |                          | Auslieferung           |                     |
| Verkehrszweig:      | LKW                      | Verkehrszweig:         | See                 |
| Verkehrsmittel:     | VECGT160                 | Verkehrsmittel:        | V2DN6               |
| Plandatum:          |                          | Plandatum:             |                     |
|                     |                          |                        |                     |
| Statusinformationen |                          |                        |                     |
| 10.06.2013 11:57:09 | BHT-Auftrag verarbeitet. |                        |                     |
| 10.06.2013 12:16:00 | Gate-In.                 |                        |                     |

BIT-Info

25.07.2013 09:57:17

# MNBU0006506

| Containerdaten      |                                         |                        |                     |
|---------------------|-----------------------------------------|------------------------|---------------------|
| Beladezustand:      | voll                                    | letzte Statusänderung: | 23.07.2013 11:54:00 |
| ISO-Code:           | 45R8 /<br>REEFER/HEATER,SELF<br>POWERED | BHT-Status:            |                     |
| Art:                |                                         | SumA-Status:           |                     |
| Bruttogewicht (kg): | 29257                                   | Hafenstatus:           | Im Terminal         |
| Gefahrgut:          |                                         | Terminalcode:          | NT                  |
| Reeder:             | MAE                                     | Gate In:               | 23.07.2013 11:50:00 |
| Warenrichtung:      |                                         | Gate Out:              |                     |
| 6                   |                                         |                        |                     |
| Anlieferung         |                                         | Auslieferung           |                     |
| Verkehrszweig:      | See                                     | Verkehrszweig:         |                     |
| Verkehrsmittel:     | ANNA SIRKKA                             | Verkehrsmittel:        |                     |
| Plandatum:          |                                         | Plandatum:             |                     |
| *                   |                                         |                        |                     |
| Statusinformationen |                                         |                        |                     |

| Statusinformationen |                                     |
|---------------------|-------------------------------------|
| 23.07.2013 11:50:00 | Container importseitig gelöscht.    |
| 23.07.2013 11:54:00 | Stellplatz durch Terminal gemeldet. |

# 5.4. Welche Container werden in BIT- Status-Info angezeigt?

Über Status-Info erhalten Sie Statusinformationen zu Containern, die über Bremerhaven oder Wilhelmshaven verladen werden, und sich in einem aktuellen Transportvorgang befinden.\*\*\*

Beispiel für Export-Container:

- Hafenauftrag ist erstellt, der Container ist aber noch nicht im Terminal. Status-Info meldet den Container mit Hafenstatus "neu". (Die Datenbank CSS "kennt" den Container schon, da eine BHT-Referenz erzeugt wurde)
- 2) Der Container ist im Terminal. Status-Info meldet Statusinformationen zu dem Container, Hafenstatus ist "Im Terminal".
- 3) Der Container ist auf das Schiff verladen. Status-Info meldet Statusinformationen zu dem Container
- 4) Das Schiff ist abgefahren Status-Info meldet den Container als ausgeliefert.

# 6. Modul Transport

#### Das Modul Transport hat zwei Submodule Auskunft und Preannoucement.

Im Modul **Auskunft** erfolgt die Prüfung der Transportbereitschaft. Im Modul **Preannoucement** werden Container am CTW mittels PA erzeugt.

| + https://webapps.dbh.de/bit/index            | html                              |
|-----------------------------------------------|-----------------------------------|
| BIT - Business Information & Tracking [glomb] |                                   |
| System  Auskunft  Preannouncement  Statusaus  | skunft 🔻 Hilfe 🔻                  |
| Sm@rtFinder                                   | Modul Transport                   |
| Herzlich Willkommen                           |                                   |
|                                               | Qualität für Ihren Erfolg Erfolg. |
|                                               |                                   |

# 6.1. Vereinfachte Truckabfertigung durch PreAnnouncement am CTW

Das Containerterminal Wilhelmshaven bietet seinen Kunden eine hochautomatisierte LKW-Abfertigung, bei der sich der Fahrer während des gesamten Gate-Durchlaufes vollständig an Touchscreen-Konsolen abfertigen kann.

Dieses Verfahren ist nun noch einmal vereinfacht worden: Kunden können die Anlieferung bzw. Abholung der Container pro LKW nun im Voraus anmelden.

Dies geschieht über das sogenannte **PreAnnouncement** (PA).

**PreAnnouncement** (PA) bedeutet Voranmeldung und ermöglicht die Avisierung eines Transportes am Containerterminal CTW mit gleichzeitiger Zusammenfassung aller anzuliefernden und abzuholenden Container eines Transportvorgangs (Truck-Visit) unter einer gemeinsamen Vorgangsnummer (PA-Code).

Der 6-stellige PA-Code wird vor der Ankunft des Fahrers am Terminal vom Spediteur oder Truckunternehmen über das dbh-System BIT erzeugt und an das CTW gesendet. Der erzeugte PA-Code ist für **einen** LKW-Durchlauf gültig und kann alle für diesen Truckdurchlauf relevanten Container enthalten. Der PA-Code wird am Inbound-Gate durch den Fahrer an der Touchscreen-Konsole eingegeben.

# 6.2. Vorteile des PreAnnouncements (PA)

Die Nutzung des PreAnnouncements beschleunigt die Abfertigung am Gate, da der Fahrer nicht mehr manuell die Containernummer, den Reedercode und die Buchungsnummer oder Freistell-PIN pro Container eingeben muss.

Stattdessen ersetzt die Eingabe eines einzelnen PA-Codes alle bisherigen manuellen Eingaben am Gate und reduziert damit den Zeitaufwand und mögliche Fehleingaben.

Da bereits bei der Anlage des PA-Codes eine Prüfung von u.a. Reederbuchungsnummer und WHT-Referenz, Freistellnummer und Gefahrgutdaten durchgeführt wird, reduzieren sich außerdem Leerfahrten und Wartezeiten der Fahrer am Terminal.

#### Die Vorteile im Überblick:

- Ein PA-Code ersetzt mehrere fehlerträchtige Eingaben durch den LKW-Fahrer am Terminal.
- Durch Vorprüfung der Informationen ist das Handeln vor Ankunft am Terminal möglich
- Erhöhte Planungssicherheit durch die Vorprüfung, z.B. auf Vorliegen des Hafenauftrages vor der Anlieferung
- Push-Nachricht (E-mail) bei negativer Status-Änderung (z.B. Zoll-Stop)
- Nicht mehr der Fahrer trägt die Verantwortung für korrekte Daten, sondern der Disponent / die Spedition
- Verbindliche Container-Statusauskunft: Da der Status der PA und der enthaltenen Container jederzeit online eingesehen werden können, wird wirksam verhindert, dass Fahrer erst am Terminal die Information bekommen, dass einzelne Container noch nicht abholbereit sind.
- Pro Container nur eine PA: Es ist keine versehentliche Mehrfachverfügung möglich

# 6.3. Was ist ein PreAnnouncement (PA)?

Der PA-Code wird vom Spediteur erzeugt und vom LKW-Fahrer am InGate des Terminals eingegeben. Eingabe-Aufwand und Fehler bei der Dateneingabe werden für den LKW-Fahrer reduziert, indem der 6-Stellige PA-Code die manuelle Eingabe der Daten **Containernummer**, **Reederbuchungsnummer** und/oder **Freistellnummer** für bis zu vier Container ersetzt.

Ein PA-Code ist ein 6-Stelliger Auftragscode für einen oder mehrere anzuliefernde oder abzuholende Container und nur ein einziges Mal gültig.

# **Beispiel eines PreAnnouncements (PA)**

| $\longrightarrow$ | BIT Pre-Announceme         | ent                                                                                                    |                                                                                                    |
|-------------------|----------------------------|----------------------------------------------------------------------------------------------------|----------------------------------------------------------------------------------------------------|
|                   | Gültig bis: 28.11.2012     |                                                                                                    |                                                                                                    |
|                   | Container: MWCU5           | 674731                                                                                                    |                                                                                                    |
|                   | ShippersOwn<br>Nein        | Reedercode<br>MAE                                                                                                    | ist Gefahrgut<br><b>Nein</b>                                                                                                    |
|                   | Warenrichtung<br>Anliefern | Reederbuchungsnummer<br>865227292                                                                                                    | Gefahrgutklassen                                                                                                    |
|                   | Beladezustand<br>voll      |                                                                                                    |                                                                                                    |
|                   |                            | BIT Pre-Announceme<br>RYFK7Q<br>Gültig bis: 28.11.2012<br>Container: MWCU5<br>ShippersOwn<br>Nein<br>Warenrichtung<br>Anliefern<br>Beladezustand<br>voll | BIT Pre-Announcement RYFK7Q Gültig bis: 28.11.2012  Container: MWCU5674731 ShippersOwn Reedercode Nein MAE Warenrichtung Reederbuchungsnummer Anliefern 865227292 Beladezustand voll |

# Eingabe des PA-Code durch den LKW-Fahrer

an der Ingate-Konsole des Containerterminals:

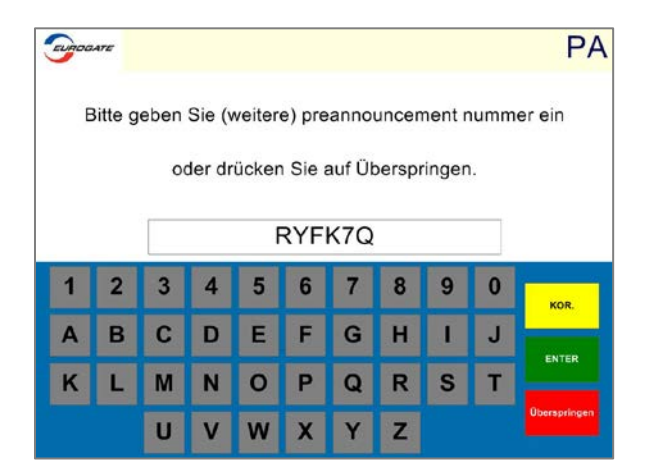

Nach Eingabe des PA-Code...

|                     |            |     |             |          | Über          | rsicht                  |  |  |
|---------------------|------------|-----|-------------|----------|---------------|-------------------------|--|--|
| Container           | Handhabung | Тур | Pin/Buchung | Position | <u>Ändern</u> | <u>Löschen</u>          |  |  |
| FHCU2015874         | IN         |     | FHCU2015874 |          | 0             |                         |  |  |
| DCMU5030569         | OUT        |     | DCMU5030569 |          | 0             | $\overline{\mathbf{X}}$ |  |  |
|                     |            |     |             |          |               |                         |  |  |
|                     |            |     |             |          |               |                         |  |  |
| Cont abholen Fertig |            |     |             |          |               |                         |  |  |
| DEUTSCH             | ENG        | ISH | POLS        | ĸı       | RUS           | SSKIY                   |  |  |

...werden alle Container der PA in der Liste angezeigt und müssen nur noch bestätigt werden.

# 6.4. Funktionen eines PreAnnouncements (PA)

Folgendes ist mit einem PreAnnouncement möglich:

• Ein PreAnnouncement kann 1 bis 4 Container für die gleichzeitige Anlieferung und Abholung mit einem LKW enthalten: Maximal 2 anzuliefernde und 2 abzuholende Container.

(Beispiel: Zwei 20 Fuß Container werden angeliefert und auf dem Rückweg zwei weitere 20 Fuß Container abgeholt. Alle können mit einer PA avisiert werden. Diese müssen dann jedoch mit einem LKW in einem Gateanlauf transportiert werden!)

• Es können mehrere PAs in einem Transportvorgang kombiniert werden.

(Beispiel: es wird gleichzeitig ein 40 Fuß Container angeliefert und ein anderer abgeholt. Jeder Container kann eine eigene PA haben.)

- Alle Container einer PA müssen in einem Transportvorgang angeliefert und abgeholt werden.
- Ein PreAnnouncement kann jederzeit online eingesehen und der Status der darin enthaltenen Container in Echtzeit abgerufen werden. (Container-Statusauskunft)
- Aus BIT heraus kann f
  ür jede erstellte PA ein Abholschein (PA-Schein) f
  ür den betreffenden LKW/Fahrer ausgedruckt werden.

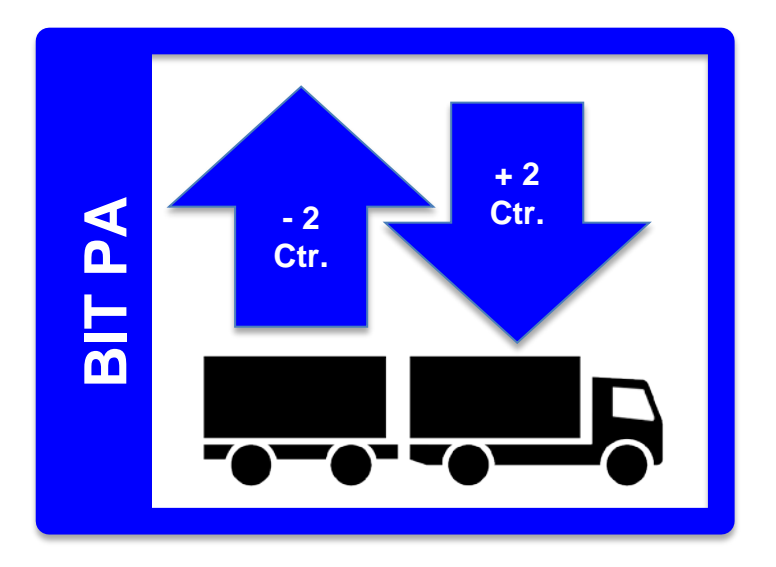

Folgendes ist mit einem(r) PreAnnouncement **NICHT möglich**:

- Das Bringen oder Abholen von Containern einer PA mit mehreren LKW.
- Das Tauschen von Containern zwischen verschiedenen PAs.
- Das mehrfache Befahren des Terminalgeländes mit einer PA.

# 6.5. PreAnnouncement: Log-in und Grundlagen

#### Log-in

Besuchen Sie mit einem Internet-Browser die Adresse: http://www.dbh.de/bit

Dort melden Sie sich mit den Zugangsdaten an, die Sie von der dbh Logistics IT AG erhalten haben. Bei der ersten Anmeldung werden Sie gebeten, Ihr Passwort zu ändern.

Klicken Sie nun auf den Menüpunkt **PreAnnouncement** und wählen Sie **PreAnnouncement** aus. Es öffnet sich ein neuer Reiter mit der Liste **PreAnnouncement**.

Um alle bereits angelegten PAs zu sehen, klicken Sie auf das Symbol 🏁 für "Aktualisieren".

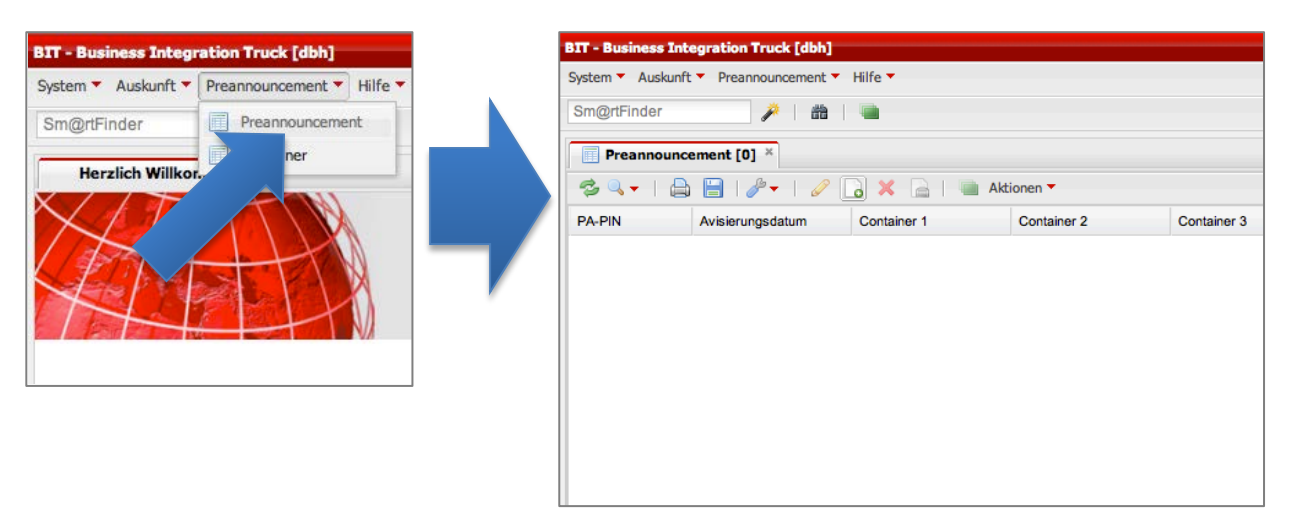

#### Neues PreAnnouncement anlegen

Um ein neues PreAnnouncement anzulegen, klicken Sie auf den Button

O Neu

Es öffnet sich ein leeres PreAnnouncement.

| BIT - Business Int | BIT - Business Integration Truck [dbh]      |             |            |  |  |  |  |  |
|--------------------|---------------------------------------------|-------------|------------|--|--|--|--|--|
| System - Auskunf   | System  Auskunft Preannouncement Hilfe      |             |            |  |  |  |  |  |
| Sm@rtFinder        | Sm@rtFinder 🌽   📸   🐚                       |             |            |  |  |  |  |  |
| Preannound         | ement [0] ×                                 |             |            |  |  |  |  |  |
| 🤹 🔍 🗸   🚊          | ) 🗎   🎤 🗸 📩                                 | 🔴 🔁 🗶 📄 I 🖷 | Aktionen 🔻 |  |  |  |  |  |
| PA-PIN             | PA-PIN Avisierungsd Container 1 Container 2 |             |            |  |  |  |  |  |
|                    |                                             |             |            |  |  |  |  |  |

# 6.6. PreAnnouncement: Übersicht

Ein PreAnnouncement besteht aus zwei Bereichen:

- Kopfdaten
- Containerdaten

Der Bereich Containerdaten ist unterteilt in vier Reiter mit jeweils einem Eingabe- und einem Anzeigebereich.

| IT - Business Integra                                                                                                    | tion Truck [dbh]         |                                       |                     |                              |                                                       |           |
|----------------------------------------------------------------------------------------------------|--------------------------|---------------------------------------|---------------------|------------------------------|-------------------------------------------------------|-----------|
| Sm@rtFinder                                                                                                    | Preannouncement · Ainte  | · ·                                   |                     |                              |                                                       |           |
| Preannouncement [                                                                                                    | 0] × Preannound          | ement <00000258> ×                    |                     |                              |                                                       |           |
| Avisierungsdatum<br>gültig bis<br>PA-PIN                                                                                      | 02.04.2013               | Status neu<br>Zeitstempel<br>Email an |                     | Prüfstatus<br>letzte Prüfung | Ungeprüft                                             | Kopfdaten |
| <leer> <le< th=""><th>eer&gt; <leer></leer></th><th><leer></leer></th><th>Reiter</th><th></th><th></th><th></th></le<></leer> | eer> <leer></leer>       | <leer></leer>                         | Reiter              |                              |                                                       |           |
| Containernummer<br>Warenrichtung<br>Beladezustand<br>ist Gefahrgut<br>Reedercode<br>Reederbuchungsnr.<br>Freistellnr.         | Abholen voll             | Hauptgefahr<br>Nebengefahr 1          | ISO-Code            | e<br>e<br>üfung              | <                                                     |           |
| Prüfen Lösch                                                                                                    | Einga<br>Contair<br>date | Nebengefahr 2<br>be<br>ner-<br>n      | Freistellu<br>Länge | ng gültig bis<br>Brei        | ite ном<br>Anzeige-<br>bereich<br>Container-<br>daten | e         |

### 6.7. PreAnnouncement anlegen

#### Kopfdaten

Zunächst wählen Sie das gewünschte Avisierungsdatum für den gesamten Vorgang aus. Beachten Sie, dass ein PreAnnouncement maximal drei Tage gültig ist. (Avisierungsdatum + zwei Tage)

Geben Sie eine Email-Adresse in das Feld **Email an** ein. Diese wird für Status-Informationen verwendet.

#### Containerdaten

Geben Sie einen Container in das Feld **Containernummer** ein.

Wählen Sie die Warenrichtung aus: Soll der Container vom Terminal abgeholt oder dort angeliefert werden?

| Preannouncement [0]  Preannouncement <00000260>                                             |                   |                 |  |  |  |  |  |
|---------------------------------------------------------------------------------------------|-------------------|-----------------|--|--|--|--|--|
| Avisierungsdatum                                                                            | 02.04.2013        |                 |  |  |  |  |  |
| gültig bis                                                                                  |                   | Zeitstempel     |  |  |  |  |  |
| PA-PIN                                                                                      |                   | Email an        |  |  |  |  |  |
| <leer> <le< th=""><th>er&gt; <leer></leer></th><th><leer></leer></th><th></th></le<></leer> | er> <leer></leer> | <leer></leer>   |  |  |  |  |  |
| Containernummer                                                                             |                   |                 |  |  |  |  |  |
| Warenrichtung                                                                               | Abholen 👻         | •               |  |  |  |  |  |
| Beladezustand                                                                               | voll              | •               |  |  |  |  |  |
| ist Gefahrgut                                                                               |                   |                 |  |  |  |  |  |
| Reedercode                                                                                  |                   |                 |  |  |  |  |  |
| Reederbuchungsnr.                                                                           |                   | Hauptgefahr 🗸 🗸 |  |  |  |  |  |
| Freistellnr.                                                                                |                   | Nebengefahr 1   |  |  |  |  |  |
|                                                                                             |                   | Nebengefahr 2   |  |  |  |  |  |

Wählen Sie den **Beladezustand** aus: Ist der Container voll oder leer? - Achten Sie darauf, dass Sie bei Anlieferung "**leer**" zwischen **Export** und **Depot** auswählen können.

Enthält der Container **Gefahrgut**, dann kreuzen Sie das Feld an. Im Fall "**Abholen**" (Import-Container) wählen Sie bitte auch in den Gefahrgutfeldern Hauptgefahr, Nebengefahr 1 und Nebengefahr 2 eine Gefahrgutklasse aus.

Das Feld Reedercode ist ebenfalls auszufüllen.

Das Feld **Reederbuchungsnummer** ist ein Pflichtfeld, wenn es sich bei dem Container um einen **Vollcontainer** oder eine **Leercontainer-Anlieferung für den Export** handelt.

Freistellnummer ist ein Pflichtfeld, wenn es sich bei dem Container um eine Abholung handelt.

Klicken Sie nun unterhalb der Eingabefelder auf Prüfen.

| <leer> <leer< th=""><th>&gt; <leer> <leer></leer></leer></th><th></th><th></th><th></th></leer<></leer> | > <leer> <leer></leer></leer> |   |                         |                     |
|----------------------------------------------------------------------------------------------------|-------------------------------|---|-------------------------|---------------------|
| Containernummer                                                                                         | HUBU1234567 Shipper's Owned   |   | Ergebnis                |                     |
| Warenrichtung                                                                                           | Anliefern 👻                   |   | buchbar                 | 0                   |
| Beladezustand                                                                                           | leer für Depot anliefern 👻    |   | Hinweise                |                     |
| ist Gefahrgut                                                                                           |                               |   |                         |                     |
| Reedercode                                                                                              | MAERSK LINE                   |   |                         |                     |
| Reederbuchungsr                                                                                         | Hauptgefahr                   | ~ | ISO-Code                | 42G1                |
| reistellnr.                                                                                             | Nebengefahr 1                 | ~ | letzte Prüfung          | 28.06.2012 16:06:34 |
|                                                                                                    | Nebengefahr 2                 | ~ | Freistellung gültig bis |                     |
|                                                                                                    |                               |   | Länge                   | Breite Höhe         |
| Prüfen Löschen                                                                                          |                               |   |                         |                     |

Wenn die Containernummer im System bekannt ist und alle Daten übereinstimmen, wird der aktuelle

Container mit einem grünen Haken als **buchbar** angezeigt. Wählen Sie nun den nächsten Reiter aus und verfahren Sie auf die gleiche Weise für bis zu drei weitere Container.

### 6.8. PreAnnouncement Speichern

Wenn noch Daten zur Eingabe fehlen oder das PreAnnouncement aus anderen Gründen zur späteren Weiterbearbeitung gespeichert werden soll, kann es mit Klick auf den Button **Speichern** gespeichert werden.

Speichern

Beim Speichern wird ein Zeitstempel gespeichert. Wenn Sie eine Email-Adresse gespeichert haben, werden Sie nun über Statusänderungen der im PreAnnouncement enthaltenen Container informiert.

(Info vom 10.06.2013: dieses Feature ist zur Zeit noch in Entwicklung)

| Preannouncement <00000544> * |            |             |                     |                |            |                  |  |
|------------------------------|------------|-------------|---------------------|----------------|------------|------------------|--|
| Avisierungsdatum             | 30.05.2013 | Status      | geprüft             | Prüfstatus     | $\bigcirc$ | Ausreichend      |  |
| gültig bis                   |            | Zeitstempel | 29.04.2013 12:22:24 | letzte Prüfung | 29.0       | 04.2013 12:22:21 |  |
| PA-PIN                       |            | Email an    |                     |                |            |                  |  |
|                              |            |             |                     |                |            |                  |  |

# 6.9. PreAnnouncement Prüfen

Um den Status aller im PreAnnouncement enthaltenen Container zu prüfen, klicken Sie auf den Button **Prüfen**. Der Prüfstatus in den Kopfdaten zeigt Ihnen an, ob alle Container des PreAnnouncements abholbereit sind oder ob es Container enthält, die noch nicht durch Terminal oder Zoll freigegeben wurden.

Bei jedem manuellen Prüfen wird ein neuer Zeitstempel gespeichert.

| Preannouncement <00000544> × |            |             |                  |  |                |            |                 |  |
|------------------------------|------------|-------------|------------------|--|----------------|------------|-----------------|--|
| Avisierungsdatum             | 30.05.2013 | Status      | geprüft          |  | Prüfstatus     | $\bigcirc$ | Ausreichend     |  |
| gültig bis                   |            | Zeitstempel | 29.04.2013 12:22 |  | letzte Prüfung | 29.0       | 4.2013 12:22:21 |  |
| PA-PIN                       |            | Email an    |                  |  |                |            |                 |  |
|                              |            |             |                  |  |                |            |                 |  |

# 6.10. Status eines PreAnnouncements einsehen

Um den Status eines PreAnnouncements und der darin enthaltenen Container einzusehen, kann dieser jederzeit in der Liste **PreAnnouncement** eingesehen werden.

Die Stati der Container in angelegten und gespeicherten PreAnnouncements werden täglich automatisch aktualisiert.

Im Beispielbild unten ist der Prüfstatus des von uns eingegebenen PreAnnouncements gelb (ausreichend). Dies liegt am Status für Container 3.

| Preannouncement [1] ×              |                  |             |             |              |             |           |            | _ |
|------------------------------------|------------------|-------------|-------------|--------------|-------------|-----------|------------|---|
| 🤹 🔍 🔻   🚔 🔚   🥒 👻 🔒   📟 Aktionen 🕶 |                  |             |             |              |             |           |            | > |
| PA-PIN<br>DL*                      | Avisierungsdatum | Container 1 | Container 2 | Container 3  | Container 4 | Status    | Prüfstatus |   |
| DL87GW                             | 30.05.2013       | JHET0000100 | JHET0000033 | O JHET000008 | JHET0000041 | versendet | 0          |   |

Das Feld **Prüfstatus** befindet sich in den Kopfdaten des PreAnnouncements und zeigt von allen Containern, die sich im PreAnnouncement befinden, den niedrigsten Wert an. Das heißt: Wenn von vier Containern drei **buchbar** sind und einer eine **Fehlermeldung** produziert, dann steht der Prüfstatus auf **Fehler**, denn in diesem Fall ist die Erzeugung eines PA-Codes nicht möglich.

Beispiel 1: Fehlermeldung wegen Container 1 und 3: PA ist nicht buchbar.

| BIT - Business Integrati | on Truck [dbh]        |             |                     |                |                     |
|--------------------------|-----------------------|-------------|---------------------|----------------|---------------------|
| System 🔻 Auskunft 🔻 Pr   | eannouncement 🔻 Hilfe | •           |                     |                |                     |
| Sm@rtFinder              | 🌽   🛍   🖮             |             |                     | ,              |                     |
| Preannouncement          | <00000268> ×          |             |                     |                |                     |
| Avisierungsdatum         | 08.04.2013            | Status      | geprüft             | Prüfstatus     | Fehler              |
| gültig bis               |                       | Zeitstempel | 08.04.2013 16:38:40 | letzte Prüfung | 08.04.2013 16:38:40 |
| PA-PIN                   |                       | Email an    |                     |                |                     |
|                          |                       |             |                     |                |                     |
| × BTPA1234568            | BTPA1109122           | × DTMR00    | 10611 © MAEU7855788 |                |                     |
|                          |                       |             |                     |                |                     |

| Preannouncement  | [1] × 🖉 Preannound | cement <dl87gv< th=""><th>N&gt; ×</th><th></th><th></th></dl87gv<> | N> ×                |                |                     |
|------------------|--------------------|--------------------------------------------------------------------|---------------------|----------------|---------------------|
| Avisierungsdatum | 30.05.2013         | Status                                                             | versendet           | Prüfstatus     | Ausreichend         |
| jültig bis       | 01.06.2013         | Zeitstempel                                                        | 29.04.2013 12:34:38 | letzte Prüfung | 29.04.2013 15:36:00 |
| A-PIN            | DL87GW             | Email an                                                           |                     |                |                     |

# 6.11. PA-Code erzeugen (Prüfen&Senden)

Ist das PreAnnouncement vollständig ausgefüllt und soll durch **BIT** verarbeitet werden, so klicken Sie bitte den Button **Prüfen & Senden**. Das System prüft nun den Status aller eingegebenen Container.

Prüfen & Senden

Der Prüfstatus jedes Containers muss grün (= OK) oder gelb (= Ausreichend) sein. Ist einer der Container mit dem Prüfstatus rot gekennzeichnet, so wird kein PA-Code erzeugt.

Beim Prüfen und Senden wird

- der PA-Code (Im Bild: PA-PIN) erzeugt, den der LKW-Fahrer beim Befahren des Terminals benötigt
- der Zeitstempel aktualisiert
- das Datum gültig bis aktualisiert (Avisierungsdatum +2 Tage)
- der Status aktualisiert (zunächst: "wird gesendet"; später: "versendet")
- Das PreAnnouncement an das Containerterminal gemeldet und aktiv geschaltet.

Das PreAnnouncement ist nun für den LKW-Fahrer ausdruckbar.

#### Status "wird gesendet" direkt nach dem Klicken auf "Prüfen und Senden"

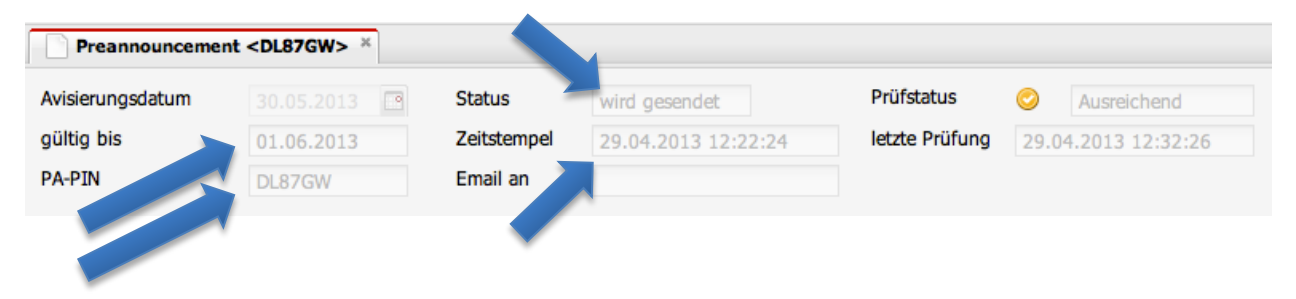

#### Status "versendet"; nach dem Klick auf den Button "Prüfen und Senden" und erfolgreicher Prüfung

| Preannouncemen   | nt <dl87gw> ×</dl87gw> |             |                     |                |            |                  |
|------------------|------------------------|-------------|---------------------|----------------|------------|------------------|
| Avisierungsdatum | 30.05.2013             | Status      | versendet           | Prüfstatus     | $\bigcirc$ | Ausreichend      |
| gültig bis       | 01.06.2013             | Zeitstempel | 29.04.2013 12:34:38 | letzte Prüfung | 29.0       | )4.2013 12:38:58 |
| PA-PIN           | DL87GW                 | Email an    |                     |                |            |                  |

Ist die Prüfung negativ, wird kein PA-Code erzeugt.

Grundsätzlich gilt für ein PreAnnouncement:

- Es kann 1 bis 4 Container beinhalten, davon bis zu 2 zum Anliefern und bis zu 2 zum Abholen.
- Es spielt keine Rolle, in welcher Reihenfolge Container in das PreAnnouncement eingegeben werden.

# 6.12. PreAnnouncement ausdrucken oder als PDF ausgeben

Das PreAnnouncement kann mit allen Containerdaten ausgedruckt oder per PDF exportiert werden, um dem LKW-Fahrer zur Verfügung gestellt zu werden.

Dies ist von der Liste PreAnnouncements möglich: Wählen Sie den gewünschten Datensatz und

klicken Sie auf Schein Drucken.

| Preannouncement [100] × |                  |               |               |  |  |
|-------------------------|------------------|---------------|---------------|--|--|
| 🕏 🔍 🗸                   | 🚔 🗎   🎤 🕶   🥜    | 🕞 🗙 📄 💷       | Aktionen 🔻    |  |  |
| PA-PIN                  | Avisierungsdatum | Container 1   | Container 2   |  |  |
| QBAMM6                  | 29.04.2013       | Ø JHET00001€  | <leer></leer> |  |  |
| CT3U7R                  | 29.04.2013       | C TSTU0842558 | <leer></leer> |  |  |
|                         |                  |               |               |  |  |

Der Ausdruck ist nur möglich, wenn der PA-Code erzeugt wurde und die PA nicht bereits abgelaufen ist.

Beachten Sie bitte, dass der PA-Code den Besitzer zur Abholung der enthaltenen Container berechtigt.

Bitte weisen Sie Fahrer deshalb an, den PA-Ausdruck aus Sicherheitsgründen an einem sicheren Ort zu verwahren!

| BIT Pre-Announcem          | ent                               |                              |   |
|----------------------------|-----------------------------------|------------------------------|---|
| Gültig bis: 28.11.2012     |                                   |                              |   |
| Container: MWCU5           | 674731                            |                              | _ |
| ShippersOwn<br><b>Nein</b> | Reedercode<br>MAE                 | ist Gefahrgut<br><b>Nein</b> |   |
| Warenrichtung<br>Anliefern | Reederbuchungsnummer<br>865227292 | Gefahrgutklassen             |   |
| Beladezustand              |                                   |                              |   |

# Kontakt

Sind weitere Fragen offen geblieben? Wenden Sie sich bitte an den Support der dbh Logistics IT AG.

Kontaktdaten: Mail: Support@dbh.de Telefon: 0421 30902-22

dbh Logistics IT AG

Martinistr. 47-49 D- 28195 Bremen

www.dbh.de